## Computing

## Wie kann ich im Betriebssystem Raspberry Pi den Task-Manager öffnen um z.B. ein Programm zu beenden?

- Klicken Sie mit der Maus links oben auf das Raspberry-**Symbol**.
- Wählen Sie den Menü-Punkt **Zubehör Taskmanager** (es öffnet sich ein neues Fenster).
- **Markieren** Sie mit dem Mauszeiger das Programm, das Sie beenden möchten, und klicken Sie rechts unten auf den Button **Beenden** (das Programm wird beendet).
- Zusätzlich zeigt Ihnen der Taskmanager die **CPU-Auslastung** an, und wie viel **Speicher** in **MB** gerade auf der **Festplatte** benutzt wird.
- Wenn Sie im Taskmanager links unten auf den Button **Mehr Info** klicken, werden Ihnen weitere Spalten mit weiteren Informationen zu den aktuell laufenden Programmen eingeblendet (über diesen Button können Sie diese auch wieder ausblenden).

Eindeutige ID: #1640 Verfasser: Christian Steiner Letzte Änderung: 2017-06-25 21:49